자음 풍고 구성요소를 확인하니다.

MFC-L2701D / MFC-L2701DW / MFC-L2703DW

DCP-L2500D / DCP-L2520D / DCP-L2520DW / DCP-L2540DN / DCP-L2540DW / DCP-L2541DW / MFC-L2700D / MFC-L2700DW /

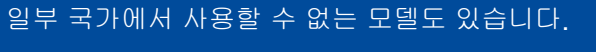

최신 매뉴얼은 Brother 솔루션 센터에서 이용하실
 수 있습니다: <u>solutions.brother.com/manuals</u>.

 Brother 제품을 설정하는 방법에 대한 FAQ

 비디오를 시청하십시오:

 solutions.brother.com/videos.

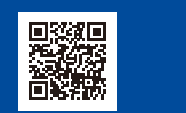

버전 B KOR

### 제품의 포장을 풀고 구성요소를 확인합니다

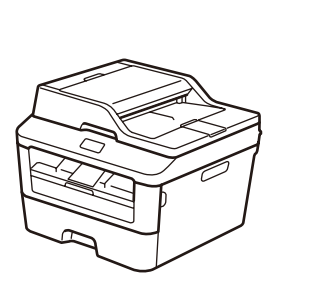

brother

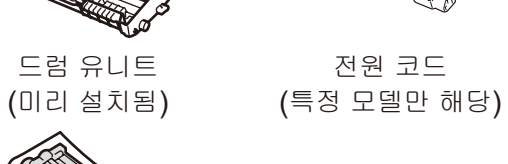

전화선 코드

(MFC 모델의 경우)

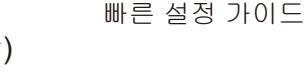

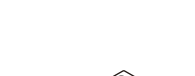

제품 안전 가이드

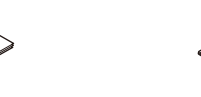

기본 사용자 설명서 (특정 모델만 해당)

 $\bigcirc$ 

CD-ROM

제품 안전 가이드를 먼저 읽고, 설치 절차는 본 빠른 설정 가이드를 참조하십시오.

#### 참고:

- 상자 안에 포함되어 있는 구성요소와 전원 플러그는 국가별로 다를 수 있습니다.
  본 빠른 설정 가이드의 그림은 MFC-L2700DW를 근거로 합니다.
- 반드시 사용하고자 하는 인터페이스에 맞는 인터페이스 케이블을 구매해야 합니다. USB 케이블

길이 2미터 이내의 USB 2.0 케이블(타입 A/B)을 사용하는 것이 좋습니다. 네트워크 케이블

10BASE-T나 100BASE-TX 고속 이더넷 네트워크의 경우, 스트레이트 쓰루 카테고리 5(이상) 이중 나선 케이블을 사용하십시오.

#### 네트워크 액세스 보안

제품의 기본 암호는 제품 뒷면의 라벨("Pwd"로 시작됨)에 있습니다. 무단 액세스로부터 제품을 보호하기 위해 암호를 변경하는 것이 좋습니다.

## 1 포장재 제거 및 토너 카트리지 설치

B

인박스 토너 카트리지

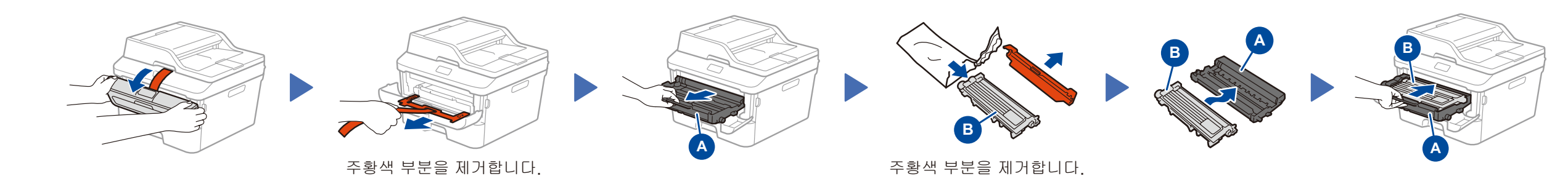

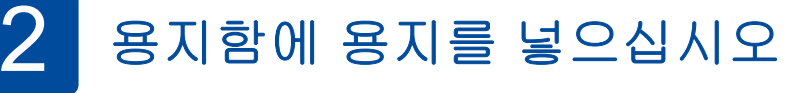

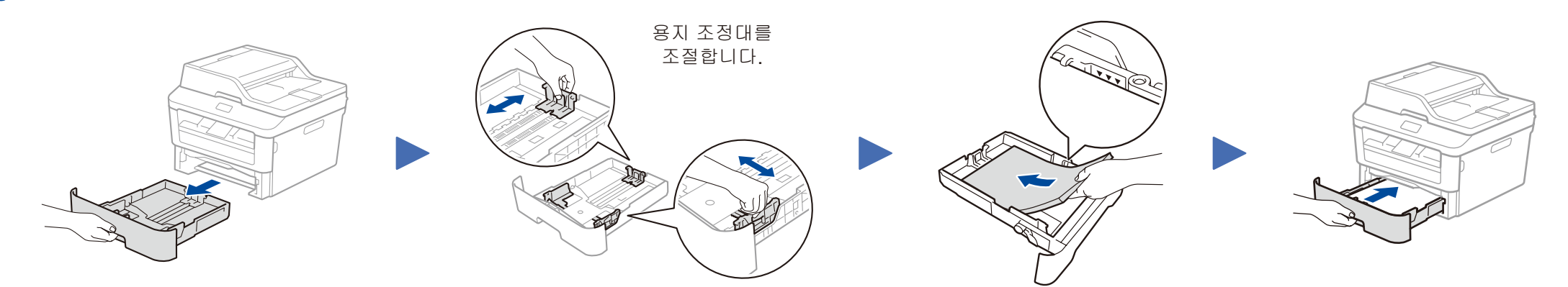

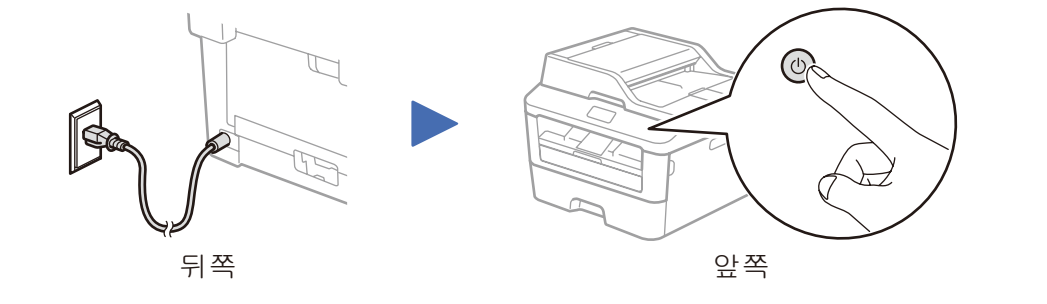

# 4 컴퓨터/모바일 장치에 제품 연결

- CD-ROM 드라이브가 있는 Windows<sup>®</sup> PC의 경우 4A 단계로 이동
- CD-ROM 드라이브가 없는 Windows<sup>®</sup> PC의 경우 4B 단계로 이동
- Macintosh의 경우 4B 단계로 이동
- WPS/AOSS™ 지원 액세스 포인트/라우터가 있는 모바일 장치 사용자의 경우 4C 단계로 이동

### CD-ROM(Windows<sup>®</sup>)을 사용한 구성 0

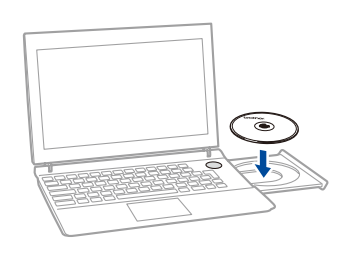

참고: Brother 화면이 자동으로 나타나지 않으면 컴퓨터 (내 컴퓨터)로 이동하십시오. (Windows<sup>®</sup> 8의 경우: 작업 표시줄에서 🚞 (파일 **탐색기)** 아이콘을 클릭한 다음 컴퓨터로 이동합니다.) CD-ROM 아이콘을 더블 클릭한 다음 start.exe를 더블 클릭합니다.

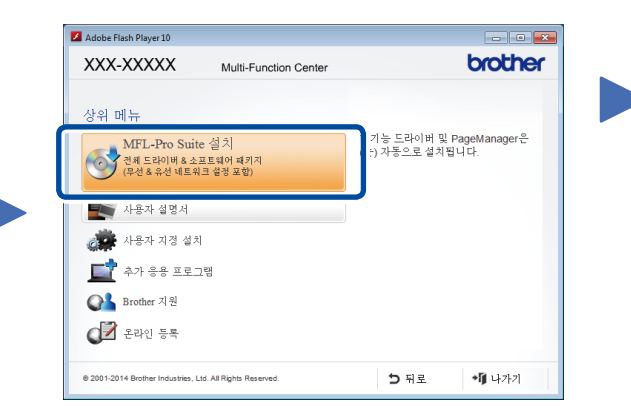

시스템 연결 또는 연결 유형 화면이 나타날 때까지 화면 지침을 따라 설치를 계속합니다.

■ 연결 유형:

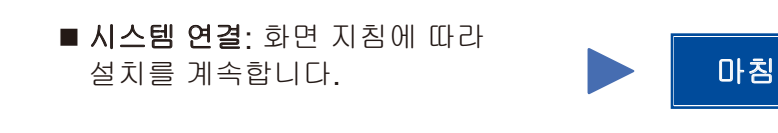

### 연결 유형

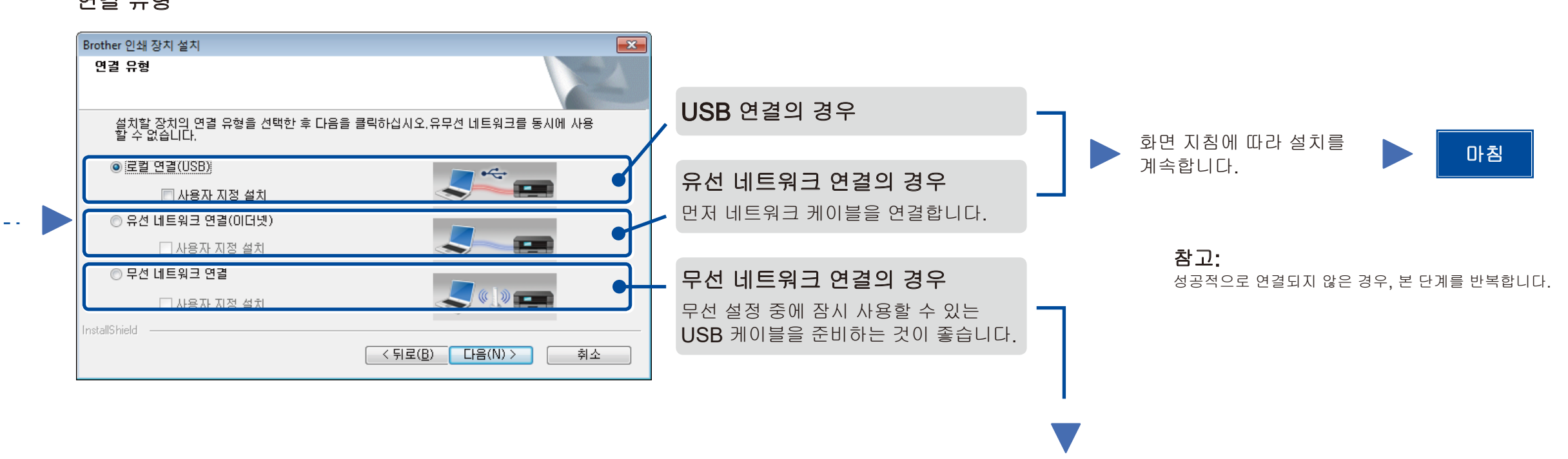

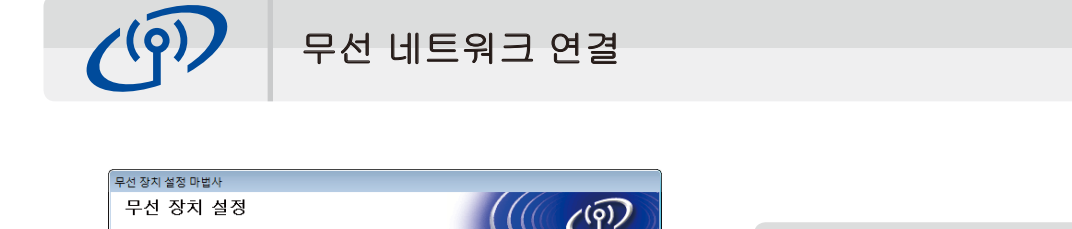

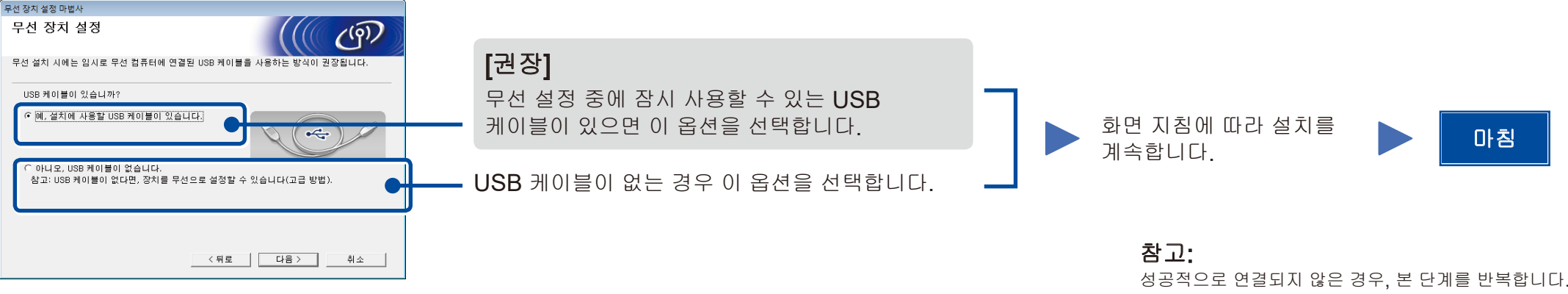

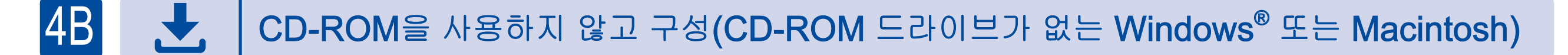

Brother Solutions Center에서 풀 버전 드라이버와 소프트웨어 패키지를 다운로드 받습니다. (Windows<sup>®</sup>의 경우) solutions.brother.com/windows

(Macintosh의 경우) <u>solutions.brother.com/mac</u>

드라이버 및 소프트웨어 패키지를 다운로드한 후 연결 유형 화면이 나타날 때까지 화면 지침을 따르십시오. 4A CD-ROM(Windows®)을 사용한 구성을 참조하십시오.

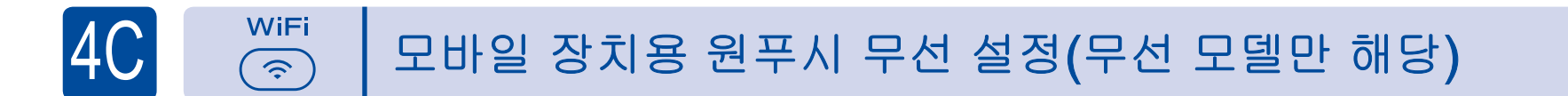

무선 LAN 액세스 포인트/라우터가 자동 무선(원푸시) 설정(WPS/AOSS™)을 지원하는 경우 컴퓨터를 사용하지 않고 제품을 설정할 수 있습니다.

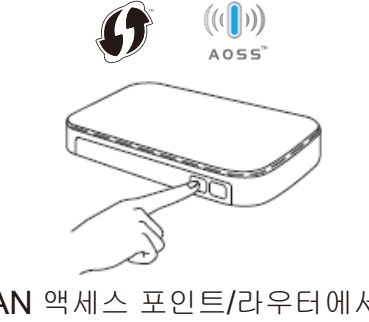

무선 LAN 액세스 포인트/라우터에서 WPS 또는 AOSS™ 버튼을 누릅니다.

WiF (<u>?</u>

제품의 WiFi 버튼을 누릅니다.

이제 무선 설정이 완료되었습니다.

참고:

제품을 모바일 장치와 함께 사용하기 전에 "Brother iPrint&Scan"을 다운로드하십시오.

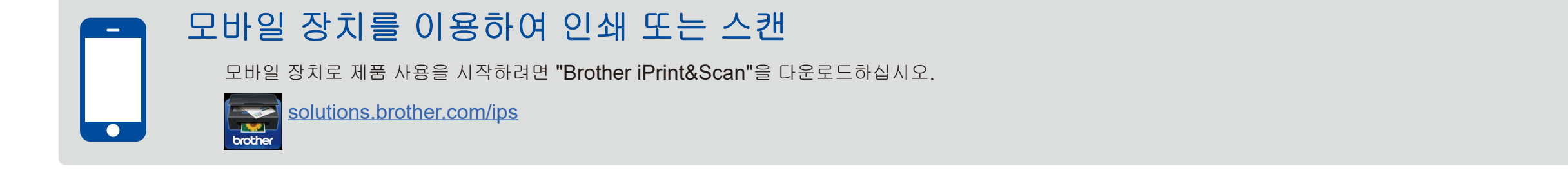